## 1 准备环境

在开始集成 ZEGO Express SDK 前,请确保开发环境满足以下要求:

- Android Studio 2.1 或以上版本。
- Android SDK 25、Android SDK Build-Tools 25.0.2、Android SDK Platform-Tools 25.x.x 或以上版本。
- Android 4.1 或以上版本,且支持音视频的 Android 设备或模拟器(推荐使用真机)。
- Android 设备已经连接到 Internet。

### 2 集成 SDK

#### 2.1 (可选)新建项目

▶ 此步骤以如何创建新项目为例,如果是集成到已有项目,可忽略此步。

### 2.2 导入 SDK

目前支持的平台架构包括: armeabi-v7a、arm64-v8a、x86、x86\_64。

开发者可通过以下任意一种方式实现集成 SDK。

#### 方式一: 使用 JCenter 自动集成 SDK

 进入 "app" 目录,打开 "build.gradle" 文件,在 "dependencies" 中添加 implementation 'im.zego:express-video:x.y.z'。 "x.y.z" 为 SDK 的版本号,请参考 <u>下</u> <u>载 SDK 包</u>中的发布历史获取。

若需要使用带白板功能的 Express-Video SDK,则使用以下命令: implementation 'im.zego:express-video-whiteboard:x.y.z'。 从 1.11.0 版本开始, 依赖的命令从 implementation 'im.zego:express-engine-video:x.y.z' 改 为 implementation 'im.zego:express-video:x.y.z' 。使用 1.11.0 以下 的版本不受影响, 但后 续不再从 "express-engine-video" 里更新, 建议所有使用旧版本的开发者切换到 1.11.0 或以上 的版本进行集成。

. . . dependencies { . . . // x.y.z 请填写具体版本号,如: 1.11.0 // 可通过 SDK 发布历史取得最新版本号 implementation 'im.zego:express-video:x.y.z' }

#### 方式二: 复制 SDK 文件手动集成

- 1. 请参考 <u>下载 SDK 包</u>, 下载最新版本的 SDK。
- 2. 解压 SDK 至项目目录, 如 "app/libs"。

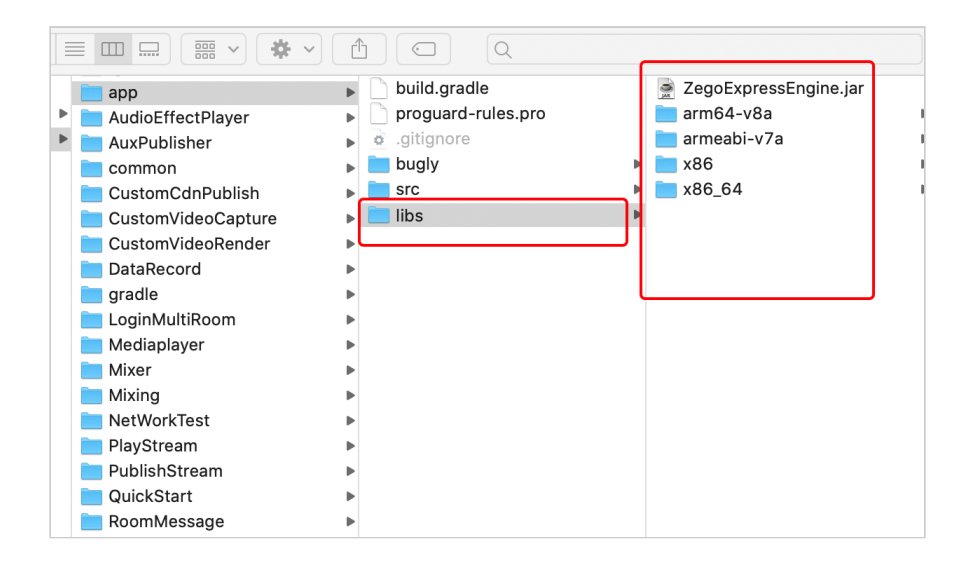

- 3. 添加 SDK 引用, 进入到 "app" 目录, 打开 "build.gradle" 文件。
  - 在 "defaultConfig" 节点添加 "ndk" 节点,指定支持的平台类型。

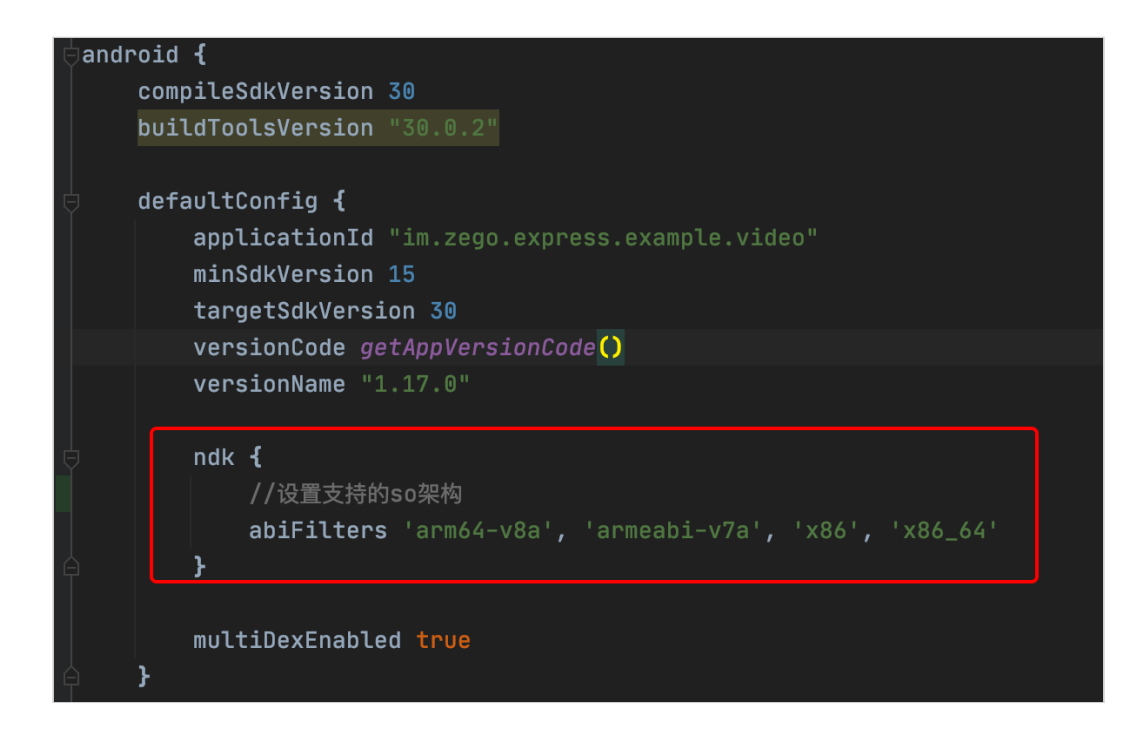

```
ndk {
    abiFilters 'armeabi-v7a', 'arm64-v8a', 'x86', 'x86_64'
}
```

• 在 "android" 节点添加 "sourceSets" 节点,指定 "libs" 所在目录。

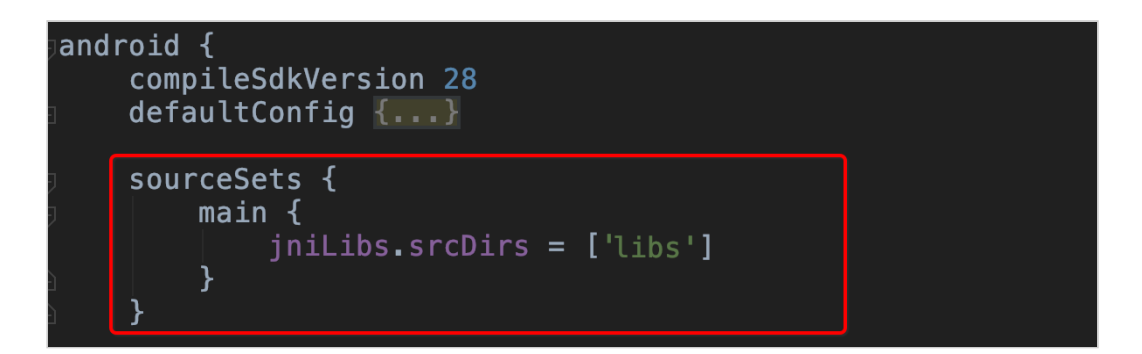

```
sourceSets {
  main {
    jniLibs.srcDirs = ['libs']
  }
}
```

• 在 "dependencies" 节点引入 "libs" 下所有的 jar。

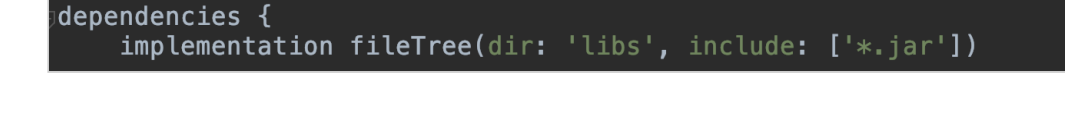

implementation fileTree(dir: 'libs', include: ['\*. jar'])

### 3 设置权限

根据实际应用需要,设置应用所需权限。

进入 "app/src/main" 目录, 打开 "AndroidManifest.xml" 文件, 添加权限。

```
<!-- SDK 必须使用的权限 -->
<uses-permission android:name="android.permission.ACCESS_WIFI_STATE" />
<uses-permission android:name="android.permission.RECORD_AUDIO" />
<uses-permission android:name="android.permission.INTERNET" />
<uses-permission android:name="android.permission.ACCESS_NETWORK_STATE" />
<uses-permission android:name="android.permission.CAMERA" />
<uses-permission android:name="android.permission.BLUETOOTH" />
<uses-permission android:name="android.permission.MODIFY_AUDIO_SETTINGS" />
\verb|`suses-permission and roid:name="and roid.permission.WRITE_EXTERNAL_STORAGE" />
<!-- App 需要使用的部分权限 -->
<uses-permission android:name="android.permission.READ_PHONE_STATE" />
<uses-permission android:name="android.permission.WAKE_LOCK" />
<uses-feature
    android:glEsVersion="0x00020000"
    android:required="true" />
<uses-feature android:name="android.hardware.camera" />
<uses-feature android:name="android.hardware.camera.autofocus" />
```

因为 Android 6.0 在一些比较重要的权限上要求必须申请动态权限,不能只通过 "AndroidMainfest.xml" 文件申请静态权限。因此还需要参考执行如下代码,其中 "requestPermissions" 是 "Activity" 的方法。

# 4 防止混淆代码

在 "proguard-rules.pro" 文件中,为 SDK 添加 -keep 类的配置,防止混淆 SDK 公共 类名称。

-keep class \*\*.zego.\*\*{\*;}